## Zawartość zestawu instalacyjnego

modem Sagemcom F@st 3764

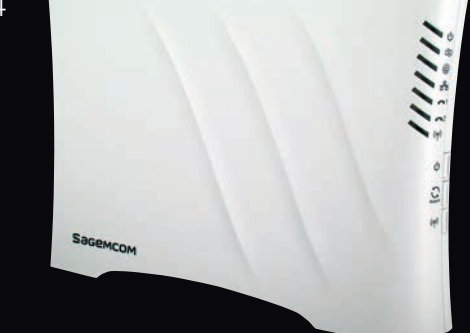

zasilacz

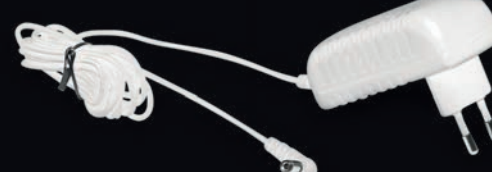

przewód telefoniczny z szarymi lub z przeźroczystymi końcówkami 🛛 🗲 🛝

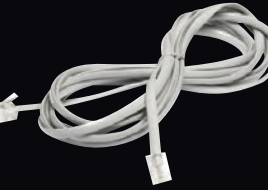

## przewód Ethernet

z czerwonymi końcówkami; wykorzystywany do połączeń modemu z komputerem, który nie ma karty sieci bezprzewodowej (Wi-Fi)

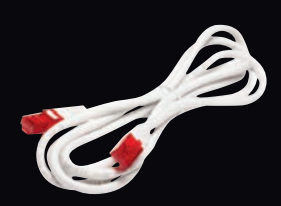

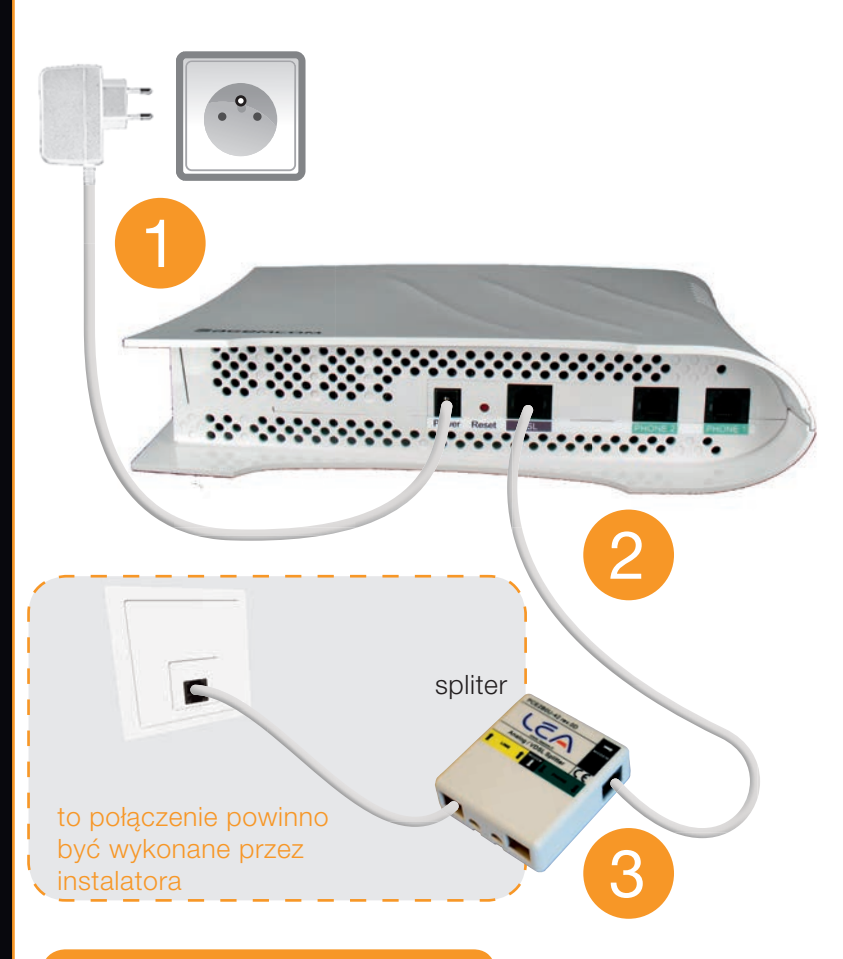

## Podłączenie modemu

- 1 Podłącz zasilacz do modemu, a następnie do gniazdka elektrycznego.
- 2 Podłącz przewód telefoniczny z szarymi końcówkami do portu oznaczonego DSL na dolnym panelu modemu.
- 3 Drugą końcówkę przewodu telefonicznego podłącz do splitera zainstalowanego przez montera.

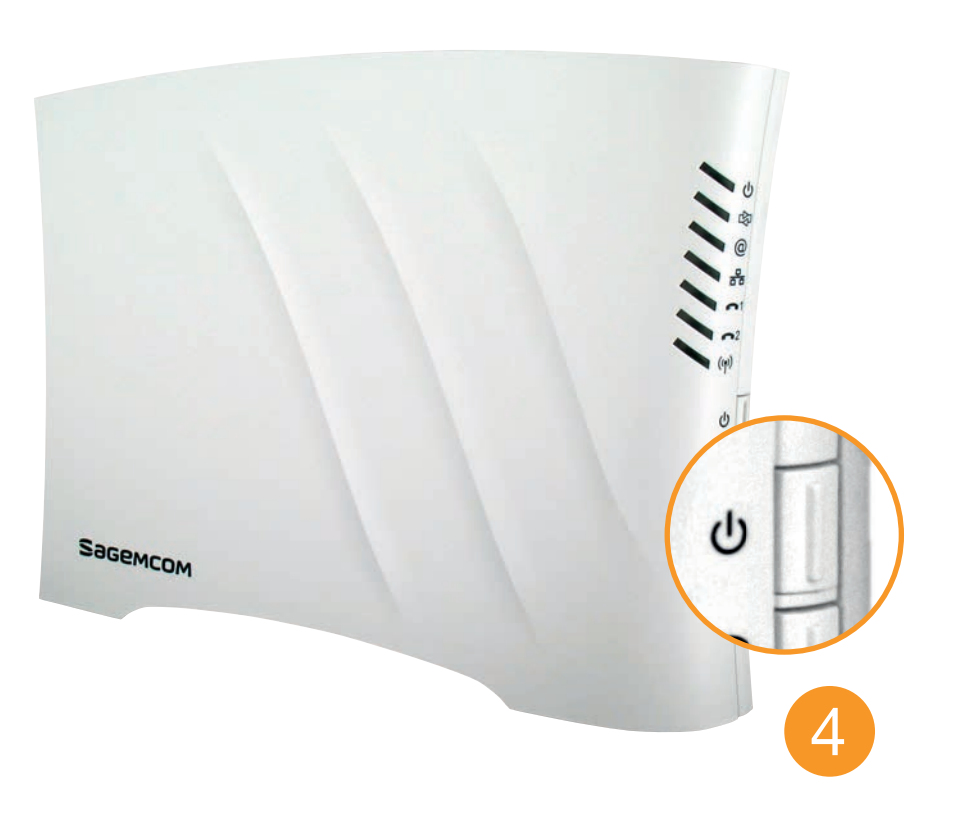

4 Włącz modem, używając przycisku 🛈 na przednim panelu modemu, pod diodami. Odczekaj 5 minut i porównaj stan diod na modemie z rysunkiem obok:

Jeżeli diody świecą się w inny sposób, sprawdź poprawność wszystkich połączeń i odczekaj 5 minut, a jeśli problem nadal występuje, skontaktuj się z infolinią 801 505 505 (koszt połączenia wg taryfy operatora)

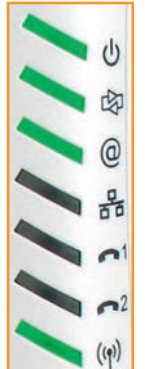

## Krok 2. Połączenie modemu z komputerem

Modem możesz połączyć z komputerem dwoma sposobami: albo bezprzewodowo, albo przewodowo (za pomocą załączonego przewodu Ethernet).

Upewnij się, że w Twoim komputerze jest włączona sieć bezprzewodowa Wi-Fi, oznaczona zwykle symbolem () na obudowie komputera.

Kliknij na ikonę sieci w prawym dolnym rogu ekranu.

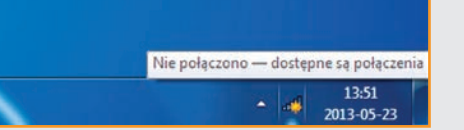

lkony mogą się różnić w zależności od oprogramowania, poniżej prezentujemy kilka przykładowych:

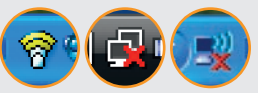

Wybierz nazwę sieci bezprzewodowej (SSID) odczytaną z naklejki znajdującej się na bocznym panelu modemu. Wciśnij Połącz.

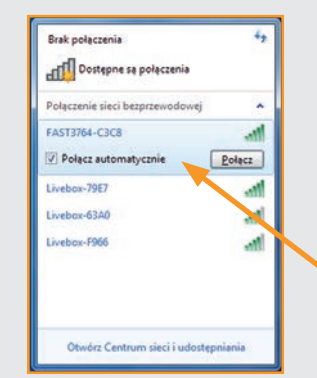

Wprowadź klucz WPA z naklejki na modemie (bez odstępów). Znak "O" jest zawsze cyfrą zero. Zachowaj wielkość liter. Kliknij **OK**. W niektórych systemach operacyjnych wymagane jest dwukrotne wpisanie klucza WPA.

Komputer jest połączony z modemem, przejdź do kroku 3.

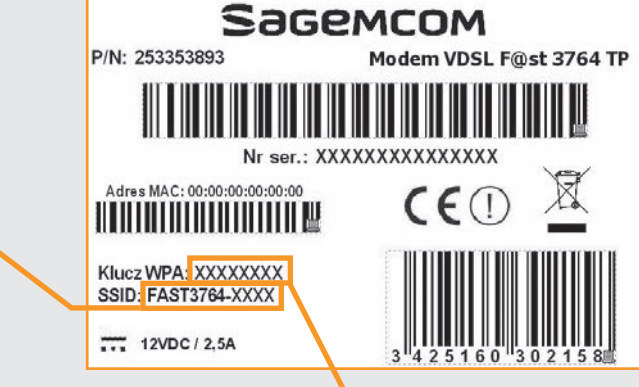

😰 Połącz z siecią Wpisz klucz zabezpieczeń sieci Klucz zabezpieczeń: 317EE2A9 Ukryj znaki

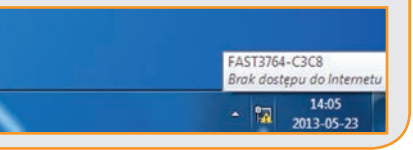

oznaczonego ikoną 문.

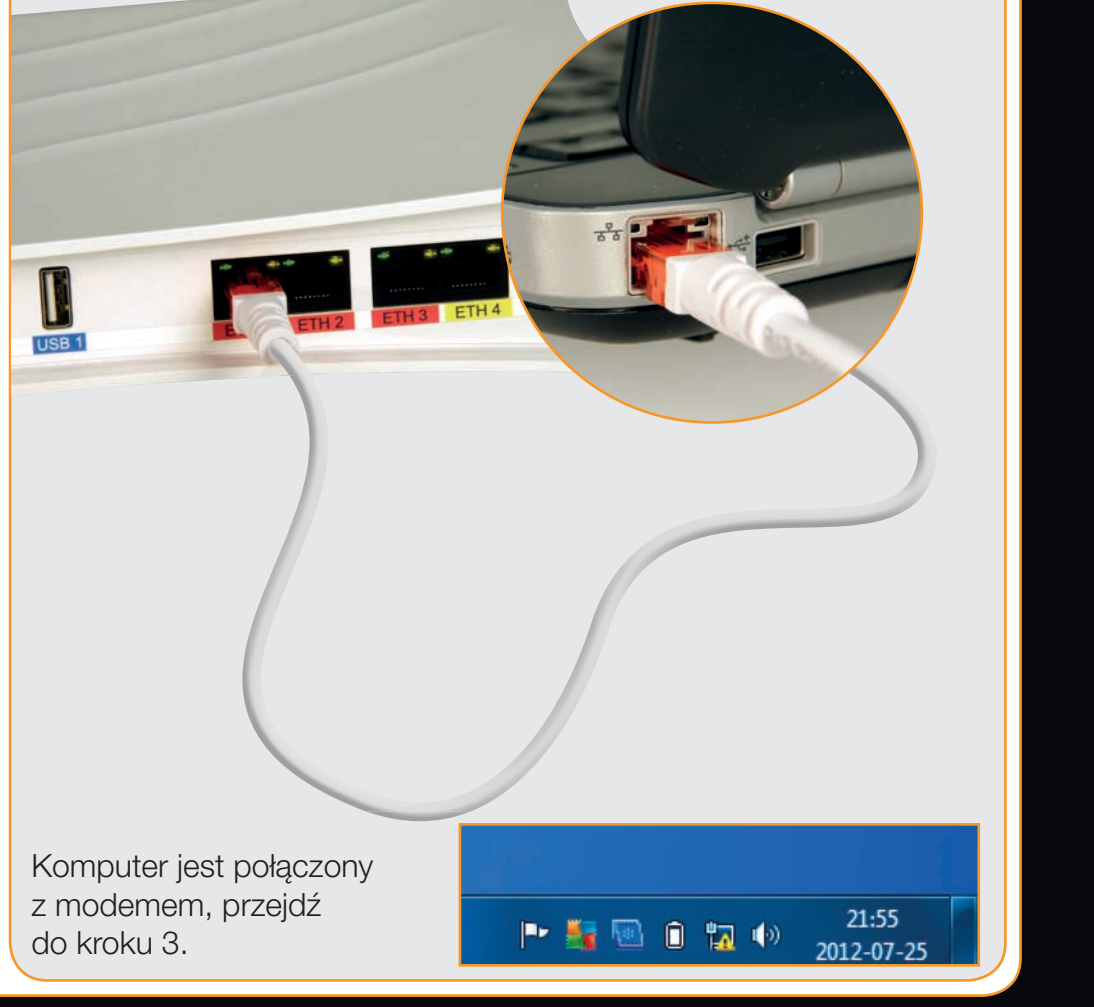

Podłącz przewód Ethernet z czerwonymi końcówkami do jednego z portów Ethernet, oznaczonych czerwoną etykietką. Drugi koniec przewodu podłącz do portu Ethernet w komputerze,

## Krok 3. Uruchomienie Internetu

. Uruchom przeglądarkę internetową.

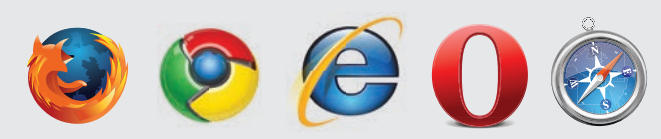

Jeśli korzystasz iuż z Neostrady, pomiń ten krok i przejdź do p ≺tu 3.5. W przeciwnym przypadku wpisz adres strony www.rejestracja.orange.pl i naciśnij Enter.

|            | 🔊 www.rejestracja.orange.pl |  |
|------------|-----------------------------|--|
| 🖕 Ulubione | 🛛 🍰 🚺 Sugerowane witryny 🔹  |  |

. Wprowadź numer umowy (tylko TEL i 12 cyfr) oraz login Neostrady. Dane te znajdziesz na wyciągu z umowy lub na pierwszej stronie umowy. Kliknij Dalej.

| identyfikacja użytkown                          | ka na podstawie umowy                                         |                                                                                                    |
|-------------------------------------------------|---------------------------------------------------------------|----------------------------------------------------------------------------------------------------|
| Zapraszamy do proces<br>Uzupelnij ponizsze pola | u rejestracji Neostrady.<br>, a następnie kliknij "dalej". Wy | magane dane znajdziesz na wyciągu z umowy lub na umowie.                                                                        |
| numer umowy                                     |                                                               | Numer znajdziesz na wyciągu z umowy lub na umowie. Wpisz<br>tylko TEL oraz 12 cyfr bez końcówki "Jabcd",<br>np TEL000012345678. |
|                                                 |                                                               | zobacz przykładową umowę                                                                                                    |
| numer linii lub numer<br>Neostrady              |                                                               | Podaj numer telefonu lub ID Neostrady                                                                                           |

Na podsumowaniu reiestracii Neostrady wyświetlą się dane Twojej usługi. Koniecznie je zachowaj: zapisz i wydrukuj, będą

| Dane potrzebne do konfiguracji modemu w celu uzyskania połączenia                                                                                                    |
|----------------------------------------------------------------------------------------------------|
| z Internetem:                                                                                                    |
| Te dane pozwolą Ci skonfigurować polączenie z Internetem. Koniecznie zapisz<br>poniższe hasło, np. na wyciągu z umowy. Będzie Ci potrzebne w kolejnym<br>kroku do skonfigurowania modemu. |
| Login Neostrada.pl                                                                                                    |
| Hasio                                                                                                    |

potrzebne do korzystania z usługi (np. do konfiguracji modemu)

- 3.5. Otwórz nowe okno przegladarki internetowej i wpisz adres **192.168.1.1** Wybierz język polski. Kliknij **Next**.
- 3.6. W polu nazwa użytkownika PPP wpisz login Neostrady, w drugim polu podaj hasło, uzyskane w procesie rejestracji Neostrady. Kliknij Nastepny.
- .7. Jeżeli kupiłeś pakiet usług z telefonem (np. FunPack HD), w polu **nazwa** użytkownika wpisz login Telefonii Internetowej lub login Neofon, który znajdziesz na pierwszej stronie umowy.

Następnie wpisz hasło, które otrzymałeś e-mailem, i kliknij Następny. Jeżeli nie zamówiłeś tych usług lub nie otrzymałeś jeszcze hasła, kliknij Pomiń. Pełna instrukcję uruchomienia telefonu znaidziesz w kroku 4.

. Po skończeniu konfiguracji pojawi się strona logowania modemu.

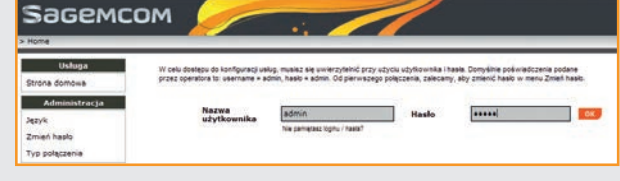

Twój modem jest już poprawnie skonfigurowany, możesz zacząć korzystać z Internetu. Dwa pozostałe kroki są opcjonalne – zależą od zakupionych usług.

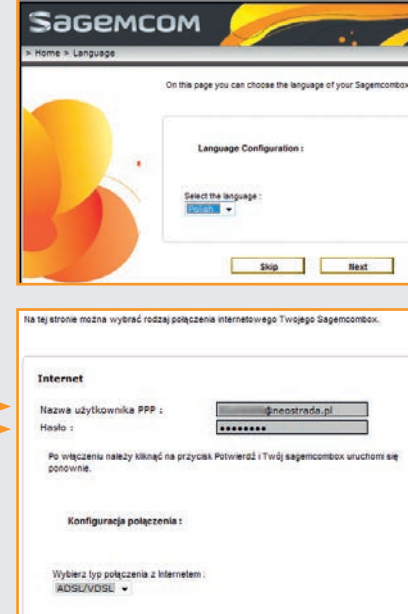

Segembox - Interface de gestion r

Samembox - Interface de gestion modern

🛛 Ulubione 🛛 🏰 🊺 Sugerowane witryny 👻 👩 Galeria obie

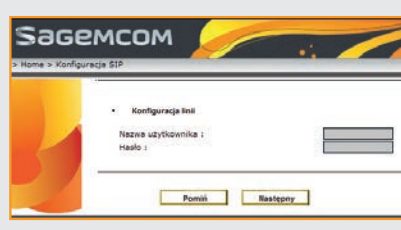

Pomiń Następny

## Krok 4. Podłaczenie telefonu

Jeżeli kupiłeś pakiet usług z telefonem (np. FunPack HD), podłącz aparat telefoniczny do gniazda modemu, oznaczonego zielona etykietka z napisem Phone 1.

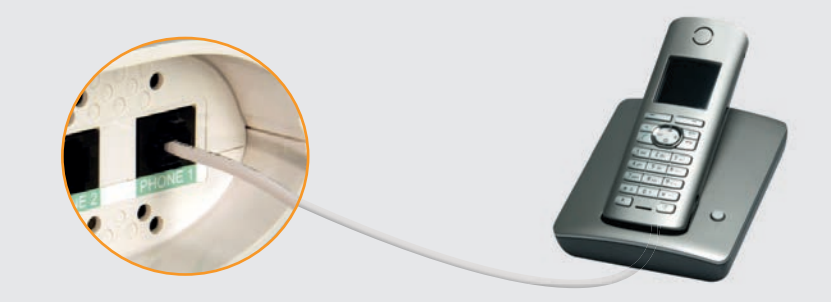

Aby aktywować usługę, będziesz potrzebował danych z umowy lub wyciągu z umowy oraz hasła, które otrzymałeś od Orange e-mailem na swój adres kontaktowy.

. Otwórz przeglądarkę internetową, wpisz adres **192.168.1.1** i naciśnij Enter.

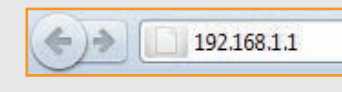

. Wpisz admin w oba pola i kliknij OK.

Nastepnie w menu Konfiguracja z lewej strony wybierz VoIP.

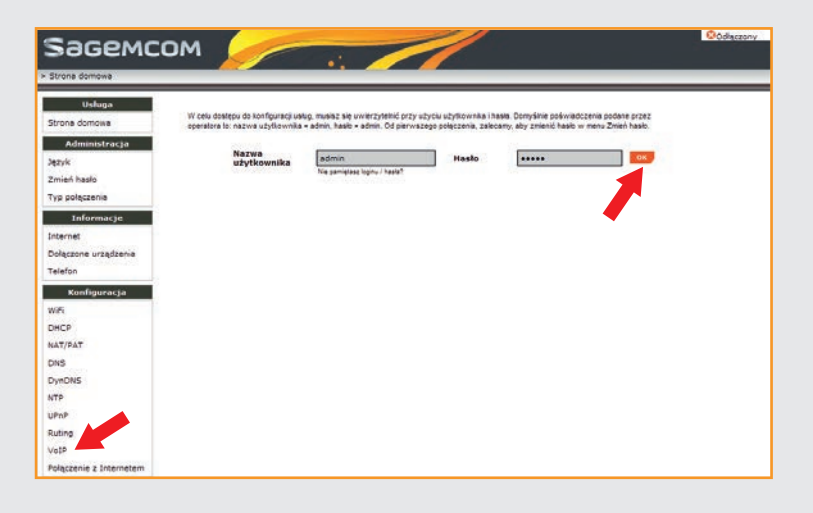

- 4.3. Przejdź do zakładki Linia 0, a następnie:
- w pole **numer telefonu** wpisz numer **Telefonii Internetowei** lub numer **Neofon**, dodając na początku **48**, na przykład: **48**123456789
- w pole **nazwa**
- użytkownika wpisz login Telefonii Internetowej lub loain Neofon. dodajac na początku 48 na przykład:
- 48123456789@neofon.tp.pl wpisz hasło otrzymane
- e-mailem, kliknij Potwierdź

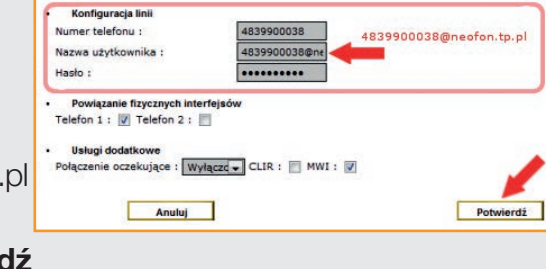

Ogólne Linia 0 Linia 1

Telefon będzie aktywny po ok. 5 minutach, kiedy dioda na modemie oznaczona słuchawka i numerem 1 zaświeci się ciągłym zielonym światłem. Jeżeli dioda się nie zaświeci, należy wykonać restart modemu, wciskając przycisk **Reboot** na modemie.

Jeżeli chcesz korzystać z tradycyjnego telefonu stacjonarnego, podłącz aparat telefoniczny do splitera zainstalowanego przez montera.

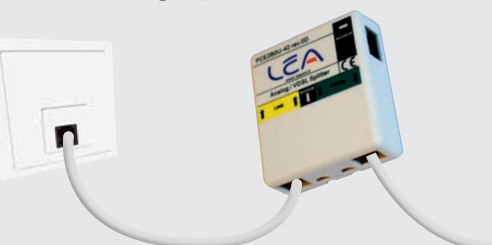

Jeżeli kupiłeś pakiet usług z telewizją, przejdź do instalacji dekodera i rejestracji Orange TV zgodnie z instrukcją dołączoną do zestawu z dekoderem.

W razie pytań lub problemów skorzystaj z pomocy technicznej na stronie **www.orange.pl/pomoc** lub pod numerem 8 (koszt połączenia wg taryfy operatora)

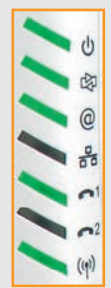

# Sagemcom F@st 3764 Instrukcja instalacji modemu

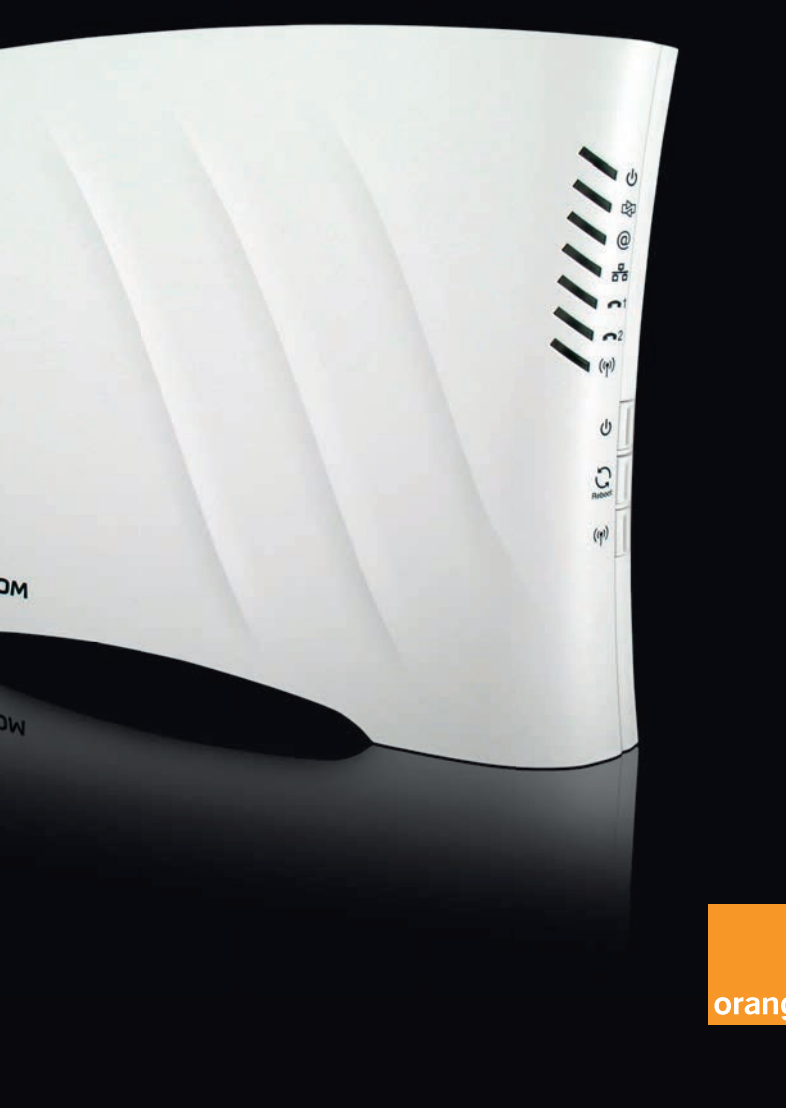